# 第3章 共通画面 目次

| 第3 | 章   | 共通画面              | . 3-1          |
|----|-----|-------------------|----------------|
| 3. | 1   | <システムにログインする>     | . 3 <b>-</b> 2 |
| 3. | 2   | <案件を検索する>         | . 3 <b>-</b> 5 |
| 3. | 3   | <調達案件一覧を表示する>     | . 3-8          |
| 3. | 4   | <入札状況一覧を表示する>     | 3-10           |
| 3. | 5   | <案件概要を表示する>       | 3-12           |
| 3. | 6   | <企業プロパティを変更する>    | 3-14           |
| 3. | 7   | <作業状況を確認する>       | 3-16           |
| 3. | 8   | <帳票を印刷する>         | 3-17           |
| 3. | 9   | <帳票を保存する>         | 3-19           |
| 3. | 1 ( | ) <関連文書をダウンロードする> | 3-22           |
| 3. | 1 1 | ↓ <帳票の署名を確認する>    | 3-26           |

### 修正履歴

| 年月日       | 項目                                                                         | 内容                                                                   |
|-----------|----------------------------------------------------------------------------|----------------------------------------------------------------------|
| H18. 3.14 | 新規作成                                                                       |                                                                      |
| H21. 3.23 | 3. 1 < システムにログインする>                                                        | ログイン機能選択画面が JRE1.3、JRE1.6 の選択<br>制に変更になったことにより画面を差し替え、説<br>明を追加しました。 |
| H26. 3.24 | 3. 1 < システムにログインする>                                                        | ログイン機能選択画面で JRE バージョン選択画<br>面を閉鎖したことにより画面を差し替えました。                   |
| R 2. 9.18 | <ol> <li>3.1&lt;システムにログインする&gt;</li> <li>3.11&lt;帳票の署名を確認する&gt;</li> </ol> | 脱 Java 対応に伴い、画面サンプルを差し替えま<br>した。                                     |
| R 3. 5. 1 | 3. 共通画面                                                                    | 常時 SSL 化に伴い、電子入札ポータルの URL を修                                         |
|           | 3. 1 <システムにログインする>                                                         | 正しました。                                                               |
| R 7. 3.28 | 3. 1<システムにログインする>                                                          | 最新の調達機関一覧に差し替えました。                                                   |
|           | 3. 8 < 帳票を印刷する >                                                           | 印刷に関する説明を変更しました。<br>画面サンプルを差し替えました。                                  |

# 第3章 共通画面

この章では、入札方式に関わらない共通的な画面の説明を行います。

また、電子入札システムの処理(画面)の遷移は、次のようになります。

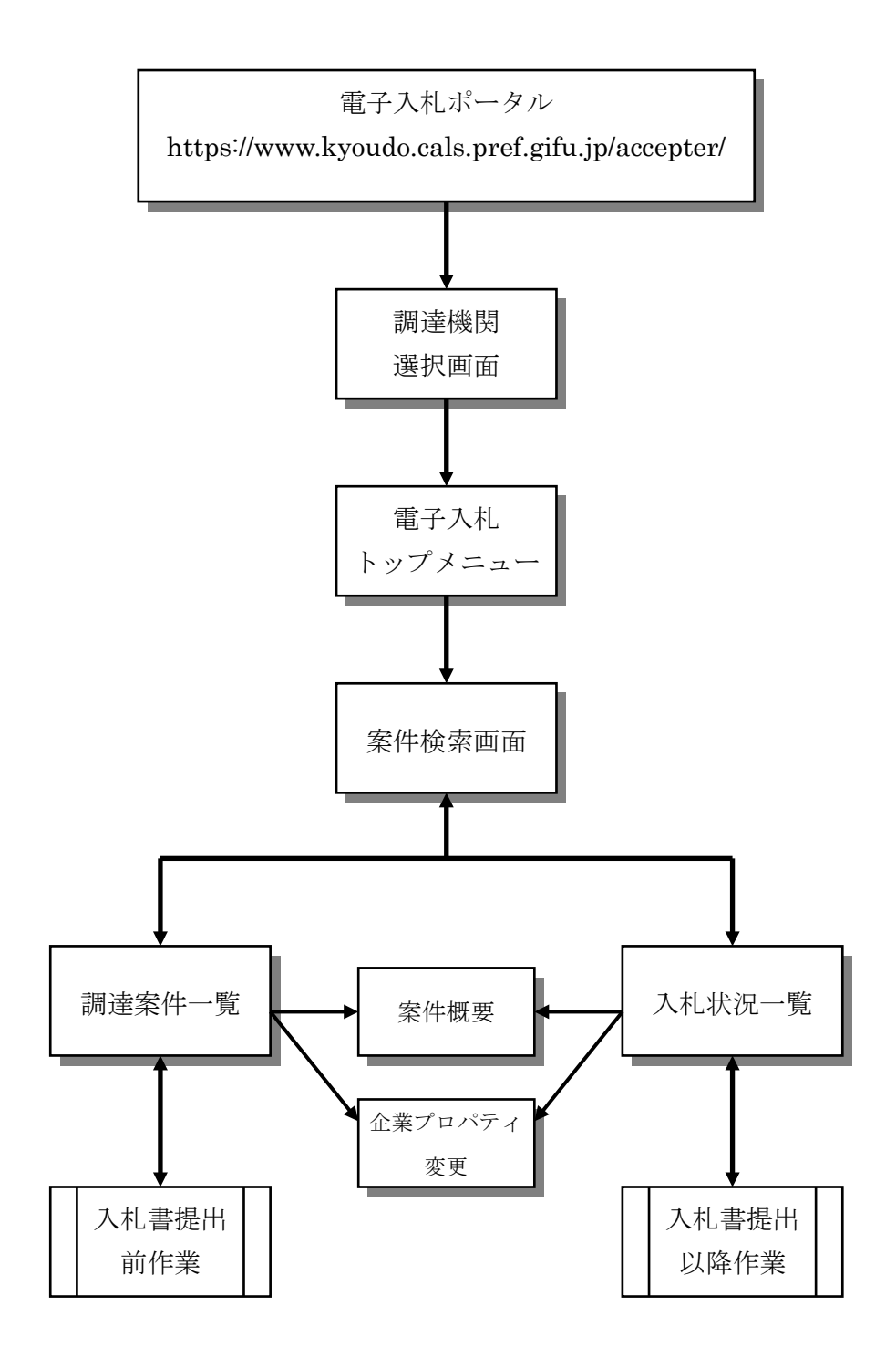

# 3. 1 <システムにログインする>

#### 調達機関の選択

電子入札システム(<u>https://www.kyoudo.cals.pref.gifu.jp/CALS/Accepter/</u>) にアクセスすると、調達機関 選択画面(受注者用)が表示されます。この画面で入札を実施する市町村を選択します。

|                                               |                             | - 0                                                              | ×     |
|-----------------------------------------------|-----------------------------|------------------------------------------------------------------|-------|
| https://www.kyoudo.cals.pref.gifu.jp/CALS/Act | cepter/index1.jsp           |                                                                  | A»    |
| 岐岸県<br>市町村共同<br>電子入札システム                      |                             |                                                                  |       |
|                                               | 調達機関選択画面(受注者用)<br>調達機問: 岐阜市 |                                                                  |       |
|                                               |                             | 調達機関 選択画面(受注者用                                                   | 0<br> |
|                                               |                             |                                                                  |       |
|                                               |                             | 美 <i>湯加改</i> 市<br>土岐市<br>石税価市<br>可見市<br>山県市<br>瑞穂市<br>恐騎市        |       |
|                                               |                             | 本巢市<br>本巢市<br>彩上市<br>下呂市<br>海津市<br>岐南町<br>笠松町<br>王七町             |       |
|                                               |                             | 44.0-3)<br>量井町<br>閉ケ原町<br>神戸町<br>輪之270町<br>福途270町<br>福道川町<br>大野町 |       |
|                                               |                             | 地田町<br>北方町<br>坂税町<br>富加町<br>川辺町<br>七宗町<br>・1 宗町                  |       |
|                                               |                             | 八自津町<br>白川町<br>東白川村<br>御嵩町<br>岐阜市(上下水道事業部)▼                      |       |

### 操作説明

**調達機関①**を選択したのち、<u>電子入札システム</u>②をクリックします。 ※調達機関一覧は、令和7年3月時点の参加市町村となります。

# <u>メインメニューの表示</u>

ログイン機能で電子入札システムを選択すると、下記画面(トップメニュー)が表示され ます。この画面より、電子入札システムへログインします。また、この画面から「検証機能」、 「説明要求」画面を表示することもできます。

| 🚈 CALS/EC - Microsoft Interr | et Explorer        |                    |   |
|------------------------------|--------------------|--------------------|---|
| ここには選択した<br>発注機関(市町村)        | 2006年02月27日 13時00分 | 岐阜県 市町村共同 電子入札システム | Ø |
| 名か衣示されま 9                    | 電子入札システム 検証機能 説明要求 |                    |   |
|                              |                    |                    |   |
|                              | $\bigcirc$         |                    |   |
|                              |                    |                    |   |
|                              |                    |                    |   |
|                              |                    |                    |   |
|                              |                    |                    |   |
|                              |                    |                    |   |
|                              |                    |                    |   |
|                              |                    |                    |   |
|                              |                    |                    |   |
|                              | 岐阜県 市町村共同 電子入札システム |                    |   |
|                              | 受注者クライアント          |                    |   |
|                              |                    |                    |   |
|                              |                    |                    |   |
|                              |                    |                    |   |
|                              |                    |                    |   |
|                              |                    |                    |   |
|                              |                    |                    |   |
|                              |                    |                    |   |
|                              |                    |                    |   |
|                              |                    |                    |   |
|                              |                    |                    |   |
| ○ 業務終了                       |                    |                    |   |
|                              |                    |                    |   |

操作説明

**電子入札システム①**をクリックします。

注意 中央上部の表示が『〇〇〇〇年〇〇月〇〇日〇〇時〇〇分』 に変わるまで操作は行わないでください。 <u>IC カード PIN 番号入力</u>

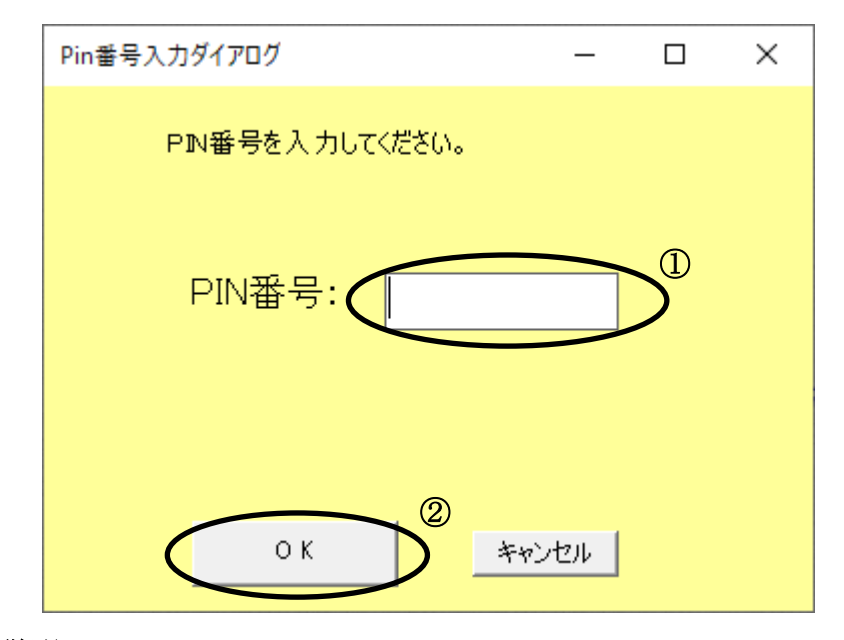

操作説明

IC カードをカードリーダーに差し込みます。しっかり差し込んだことを確認し、 PIN 番号①に IC カードの PIN 番号(暗証番号)を入力し OK ボタン②をクリック します。

: 使用する IC カードの PIN 番号を入力します。

#### <u>項目説明</u>

PIN 番号

※※ 注意 ※※
PIN 番号入力欄には何を入力しても "\*"(または "●")が表示 されます。そのため、以下のような事項に注意し、入力間違いが ないように気をつけてください。
日本語入力モードになっていないか。
Caps Lock されていないか。
Num Lock されていないか。
入力した PIN 番号が間違っていると「ログインに失敗しました」 と表示されます。このメッセージが何度も表示されると IC カー ドが閉塞する恐れがありますので、ご注意ください。

# 3.2 <案件を検索する>

### 調達案件の検索

電子入札システムにログインすると、岐阜県 市町村共同 電子入札システム(調達案件検 索画面)が表示されます。この画面から、自分が参加している調達案件や、公告されている 調達案件を検索します。

| CALS/EC - Microsoft Internet Explo | prer        |                                                                                                    |                                                                               |                                                                     |
|------------------------------------|-------------|----------------------------------------------------------------------------------------------------|-------------------------------------------------------------------------------|---------------------------------------------------------------------|
| 注機関(市町村)                           |             | 2006年02月27日                                                                                                    | 12時58分 岐阜!                                                                    | 県 市町村共同 電子入札システム                                                    |
| か表示されます                            | RI          | 入札システム 検証機能                                                                                                    | 説明要求                                                                          |                                                                     |
| 9 調達案件一覧                           |             |                                                                                                    |                                                                               |                                                                     |
| 入札状況一覧                             |             | 岐阜県 市町村夫                                                                                                    | に 電子入札システム                                                                    |                                                                     |
|                                    |             |                                                                                                    |                                                                               |                                                                     |
|                                    |             | [∕= Th the ITH AP                                                                                                    |                                                                               | <u>条件をクリアする</u>                                                     |
|                                    | (a)         |                                                                                                    |                                                                               |                                                                     |
|                                    | 課係·事務所      | ( <u>**</u> ()<br>[契約室                                                                                                    |                                                                               |                                                                     |
|                                    |             | ]<br>工事                                                                                                    | コンサル                                                                          | 森林整備                                                                |
|                                    |             | <ul> <li>▼全て)</li> <li>□ 一般競争入札</li> <li>□ 公募型指名競争入札</li> </ul>                                                                                                    | <ul> <li>▼全て)</li> <li>□ 一般競争入札</li> <li>□ 指名競争入札</li> </ul>                  | <ul> <li>▼全て)</li> <li>□ 一般競争入札</li> <li>□ 公募型指名競争入札</li> </ul>     |
|                                    |             | □ 指名競争入札<br>□ 随意契約                                                                                                    | □ 随意契約<br>□ 公募型プロボーザル方式                                                       | <ul> <li>□ 指名競争入札</li> <li>□ 随意契約</li> <li>□ 公募型プロボーザル方式</li> </ul> |
|                                    | 工事種別/コンサル種別 | ▼全て           土木-式工事           建築-式工事           大工工事           左官工事                                                                                                    | <ul> <li>▼全て</li> <li>測量<br/>河川・砂防・海岸</li> <li>湾湾・空港</li> <li>電力土木</li> </ul> | ▼全て)           森林整備                                                 |
|                                    | 案件状態        | 全て<br>・<br>、<br>、<br>、<br>、                                                                                                    |                                                                               |                                                                     |
|                                    | 検索日付        | 指定しない 「」 「」 「 」 」 「 」 」 」 」 | 」から<br>まで                                                                     |                                                                     |
|                                    | 案件番号(部分検索可) |                                                                                                    |                                                                               |                                                                     |
|                                    | 案件名称(部分検索可) |                                                                                                    |                                                                               |                                                                     |
|                                    | 表示件数        | 10 💌 件                                                                                                    |                                                                               |                                                                     |
|                                    |             |                                                                                                    |                                                                               |                                                                     |
|                                    |             |                                                                                                    |                                                                               | Ū                                                                   |
| 業務終了                               |             |                                                                                                    |                                                                               |                                                                     |

#### 操作説明

各検索条件①を入力したのち、使用する機能に対応したメニューボタン②をクリックします。

検索条件を指定しない場合、全ての案件が対象となります。

メニューボタン②には、次の種類があります。

- 調達案件一覧ボタン : 指名通知書の表示や、入札参加資格確認申請書 の提出等、入札書提出前の作業のために案件を 検索する際に使用します。
- 入札状況一覧ボタン : 入札書の提出や、落札決定通知書の表示等、入 札書提出以降の作業のために案件を検索する際 に使用します。

#### 項目説明

| (検索条件項目)    |   |                           |
|-------------|---|---------------------------|
| 部局          | : | ログイン前に選択した発注機関の部局が表示されてい  |
|             |   | ます。                       |
| 課係・事務所      | : | ログイン前に選択した発注機関の課係・事務所が表示  |
|             |   | されています。                   |
| 入札方式        | : | 調達案件の入札方式を業種別に指定します。      |
| 工事種別/コンサル種別 | : | 調達案件の工事種別/コンサル種別を指定します。   |
|             |   | (複数選択可)                   |
| 案件状態        | : | 調達案件の案件状態を指定します。          |
| 検索日付        | : | 調達案件の各フェーズの日程を範囲指定します。    |
| 案件番号        | : | 調達案件の案件番号を指定します。          |
|             |   | (部分検索可※)                  |
| 案件名称        | : | 調達案件の案件名称を指定します。          |
|             |   | (部分検索可※)                  |
| 表示件数        | : | 調達案件一覧画面・入札情報一覧画面に一度に表示する |
|             | 1 | 案件の件数を選択できます。             |
|             |   |                           |

- ※ 上記項目において、選択が行われていない場合は、その条件は指定されてい ないものとみなされ、すべて表示されます。
- ※ (部分検索可)の項目は、名称などの文字列中に含まれる一部分の文字を検 索することが出来ます。文字は文字列のどこにあっても検索できます。

(案件一覧表示)

調達案件一覧ボタン : 調達案件一覧画面を表示します。 入札状況一覧ボタン : 入札状況一覧画面を表示します。

### 検索についてあれこれ その1

この画面で入力した検索条件は、ブラウザを閉じるまで保持されますので、何回でも 同じ条件で調達案件一覧や入札状況一覧の表示がやりなおせます。また、画面右上の「条 件をクリアする」というリンクをクリックすると現在設定されている検索条件を初期化 することができます。

#### 検索についてあれこれ その2

検索条件を何も設定せずに調達案件一覧ボタンをクリックすると過去の案件も含め て全案件が表示されますので、その中から目的の案件を探すのは大変です。そのような 時は検索条件の設定で、案件を探すのをかなり容易にすることができます。 たとえば...

- 指名のお知らせメールが来たので、指名通知書を確認したい場合 お知らせメールには必ず調達案件番号という 20 桁の数字が表示されています。その番号を検索項目の案件番号に入力すると、指名された案件のみを検索することができます。
- 過去の案件は表示させたくない場合 検索条件の検索日付のドロップダウンリストから「開札予定日時」を設定し、日 時に本日からを設定すれば、今日以降が開札予定の案件のみが表示されます。
- 今日の開札結果を知りたい場合

検索条件の検索日付のドロップダウンリストから「開札予定日時」を設定し、日 時に本日から本日までを設定すれば、今日、開札予定の案件のみが表示されます。 などなど、いろいろ工夫して検索を行ってみてください。

### 3.3 <調達案件一覧を表示する>

#### 調達案件一覧の表示

調達案件検索画面、または、その他画面の左リンクメニューの調達案件一覧ボタンをクリ ックすると表示されます。

この画面から、指名通知書の表示や入札参加資格確認申請書の提出などの入札書提出前の処理を行います。

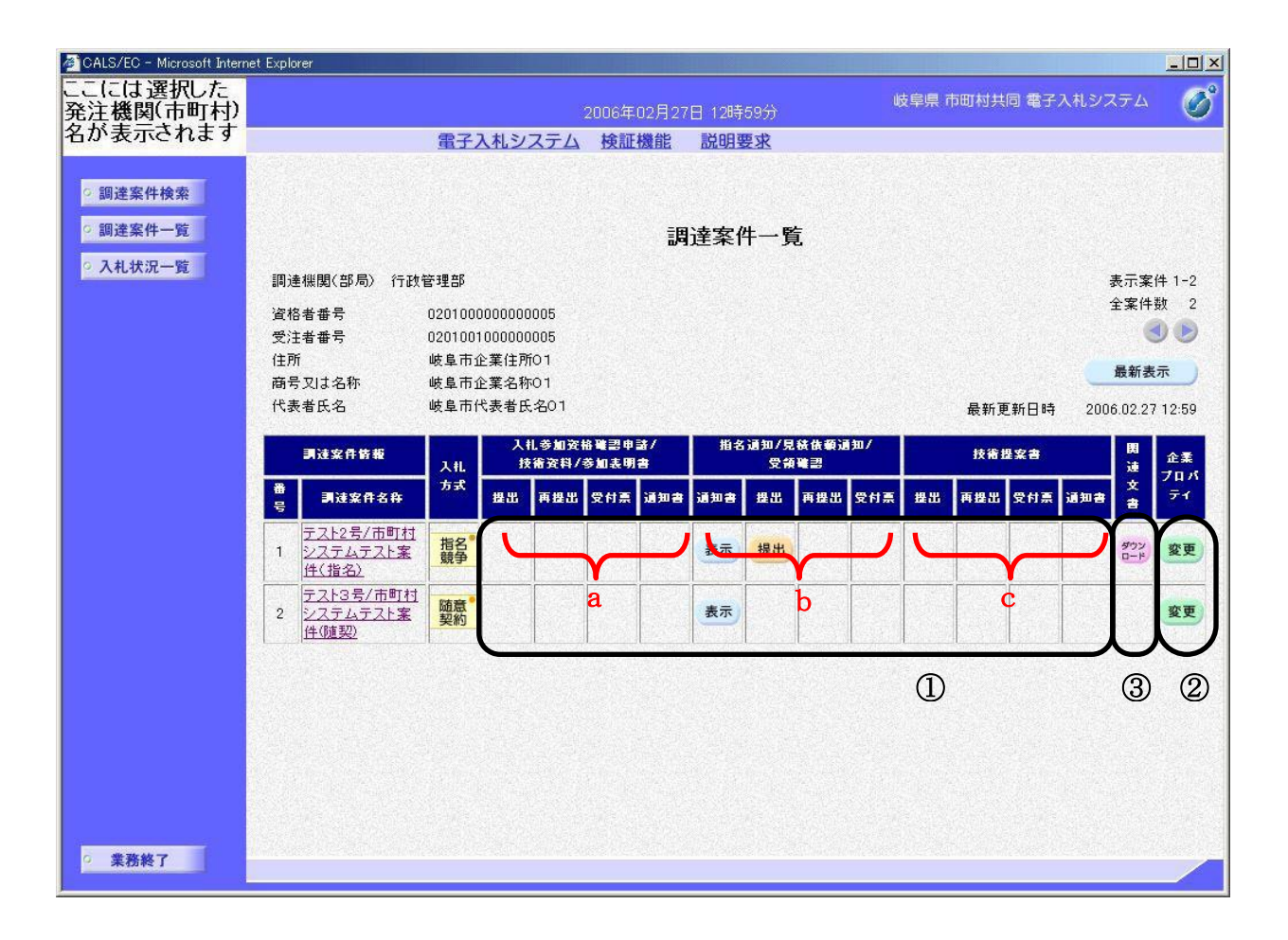

#### 操作説明

この画面から以下の処理が行えます。

- 入札書(見積書)提出前の各作業 [画面枠内①の各ボタン]
   一般競争入札方式 (a列部分にボタンが表示されます。)
  - ・ 入札参加資格確認申請書の提出、表示、再提出
  - ・ 入札参加資格確認申請書受付票の表示
  - ・ 入札参加資格確認通知書の表示

- ▶ 公募型指名競争入札方式 (a列部分にボタンが表示されます。)
  - ・ 技術資料の提出、表示、再提出
  - ・ 技術資料受付票の表示
  - ・ 指名通知書(非指名通知書)の表示
- ▶ 指名入札方式 (b列部分にボタンが表示されます。)
  - ・ 指名通知書の表示
  - ・ 受領確認書の表示
- ▶ 随意契約 (b 列部分にボタンが表示されます。)
  - ・ 見積依頼通知書の表示
- ▶ 公募型プロポーザル方式 (a、c列部分にボタンが表示されます。)
  - ・ 参加表明書の提出、表示、再提出
  - ・ 参加表明書受付票の表示
  - ・ 選定通知書(非選定通知書)の表示
  - ・ 技術提案書の提出、表示、再提出
  - ・ 技術提案書受付票の表示
  - ・ 特定通知書(非特定通知書)の表示

※各処理の詳細については、第4章を参照してください。

- 企業プロパティの変更 [画面枠内②](3.6<企業プロパティを変更する>を参照)
   企業情報のうち、連絡先メールアドレスなどの連絡先情報を案件ごとに変更することができます。
- 関連文書のダウンロード [画面枠内③](3.9<関連文書をダウンロードする>を参照) 仕様書や設計書、内訳書テンプレートなどがアップロードされている場合、 電子入札システムよりダウンロードすることができます。

 案件概要の表示 [調達案件名称のリンク](3.5<案件概要を表示する>を参照)
 「一般競争」「公募型指名競争」「公募型プロポーザル」の案件の場合、調 達案件の各種日程等を確認することができます。

「指名競争」「随意契約」の案件の場合、「指名通知・見積依頼のご案内」 を確認する事ができます。

※各種日程や予定価格は指名通知書・見積依頼通知書等でご確認ください。

# 3. 4 <入札状況一覧を表示する>

### 入札状況一覧の表示

調達案件検索画面、または、その他画面の左リンクメニューの入札状況一覧ボタンをクリ ックすると表示されます。

この画面から、入札書の提出や落札結果通知書の表示などの入札書提出以降の処理を行います。

| 🚈 CALS/EC - Microsoft Intern                                      | et Explo       | rer                                                                             |          |                   |       | ارسط ليغط المسالة |             |                         |            |            |                   |                                                                                                    |         |
|-------------------------------------------------------------------|----------------|---------------------------------------------------------------------------------|----------|-------------------|-------|-------------------|-------------|-------------------------|------------|------------|-------------------|----------------------------------------------------------------------------------------------------|---------|
| ここには選択した<br>発注機関(市町村)                                             |                |                                                                                 |          |                   | 2006年 | 202月27日 13        | 時00分        | 岐                       | 阜県 市町村     | 共同 電       | 子入札シ              | ステム                                                                                                    | Ø       |
| 名が表示されます                                                          |                |                                                                                 | 電子入      | 札システム             | 検証    | E機能 説日            | 旧要求         |                         |            |            |                   |                                                                                                    |         |
| <ul> <li>         ・調達案件検索         ・         ・         ・</li></ul> | 資格<br>商号<br>代表 | 資格者番号     020100000000005       商号又は名称     岐阜市企業名称01       代表者氏名     岐阜市代表者氏名01 |          |                   |       |                   |             |                         |            |            | 表示案<br>全案件<br>最新調 | E件 1-2<br>+数 2<br>・<br>シ<br>を示<br>こ<br>10000<br>日本<br>10000<br>日本<br>100000<br>日本<br>10000<br>日本<br>100000<br>日本<br>100000<br>日本<br>10000<br>日本<br>10000<br>日<br>10000<br>日<br>10000<br>日<br>10000<br>日<br>10000<br>日<br>10000<br>日<br>10000<br>日<br>10000<br>日<br>10000<br>日<br>100000<br>日<br>100000<br>日<br>100000<br>日<br>100000 |         |
|                                                                   |                |                                                                                 |          |                   |       |                   |             | ter et al.              | 最          | 新更新日       | 時 20              | 06.02.2                                                                                                    | 7 13:00 |
|                                                                   | 番号             | 調速案件名称                                                                          | 入礼<br>方式 | 人礼/<br>再入礼/<br>見積 | 辞退届   | 入礼/見積/<br>莽退届受付票  | 入礼/<br>見積鐘切 | 追知書<br>落礼/決定/<br>保智/取止め | 再入礼/<br>見積 | 開礼日<br>時変更 | 企業<br>プロパ<br>ティ   | 摘要                                                                                                    | 状況      |
|                                                                   | 1              | <u>テスト2号/市町村シ</u><br>ステムテスト案件<br>(指名)                                           | 指名。      | 入札書提出             | 提出    |                   |             |                         |            | 表示         | 変更                |                                                                                                    | 表示      |
|                                                                   | 2              | <u>テスト3号/市町村シ</u><br>ステムテスト案件(随<br>契)                                           | 随意       | 見積書提出             | 提出    |                   |             |                         |            |            | 変更                |                                                                                                    | 表示      |
|                                                                   |                |                                                                                 |          |                   |       |                   |             | (1                      | )          |            | 2                 |                                                                                                    | 3       |
|                                                                   |                |                                                                                 |          |                   |       |                   |             |                         |            |            |                   |                                                                                                    |         |
|                                                                   |                |                                                                                 |          |                   |       |                   |             |                         |            |            |                   |                                                                                                    |         |
|                                                                   |                |                                                                                 |          |                   |       |                   |             |                         |            |            |                   |                                                                                                    |         |
| ○ 業務終了                                                            | 12/55          |                                                                                 |          |                   |       |                   |             |                         |            |            |                   |                                                                                                    |         |

### 操作説明

この画面から以下の処理が行えます。

- 入札書(見積書)提出以降の各作業 [画面枠内①の各ボタン]
  - 入札書の提出
  - ・ 入札書受付票の表示
  - ・ 見積書の提出

- 見積書受付票の表示
- 辞退届の提出
- ・ 辞退届受付票の表示
- ・ 入札締切通知書の表示
- ・ 見積締切通知書の表示
- ・ 落札者決定通知書の表示
- ・ 決定通知書の表示
- ・ 見積依頼通知書の表示
- ・ 保留通知書の表示
- 取止め通知書の表示
- 日時変更通知書の表示
- 企業プロパティの変更 [画面枠内②](3.6<企業プロパティを変更する>を参照)
   企業情報のうち、連絡先メールアドレスなどの連絡先情報を案件ごとに変更することができます。
- 作業状況の確認 [画面枠内③](3.7<作業状況を確認する>を参照)
   開札作業の状況を確認することができます。
- 案件概要の表示 [調達案件名称のリンク](3.5<案件概要を表示する>を参照)
   「一般競争」「公募型指名競争」「公募型プロポーザル」の案件の場合、調 達案件の各種日程等を確認することができます。

「指名競争」「随意契約」の案件の場合、「指名通知・見積依頼のご案内」 を確認する事ができます。

※各種日程や予定価格は指名通知書・見積依頼通知書等でご確認ください。

### 3.5 <案件概要を表示する>

# 調達案件概要の表示(指名競争入札方式・随意契約)

調達案件一覧画面等で案件名称のリンクをクリックすると、該当する案件の情報を別ウィンドウで表示します。なお、案件のスケジュールや予定価格等は指名通知書・見積依頼通知書にて確認してください。

| 入札スケジュール、予定価格等は、指名通知<br>積依頼通知/受領確認」欄の「通知書」列の「ま | 書・見積依頼書を確認して下さい。「調達案件一覧」の「指名通知/見<br>気示ボタン」をクリックすると表示されます。 |
|------------------------------------------------|-----------------------------------------------------------|
| 指名通                                            | 知・見積依頼のご案内                                                |
|                                                | 最新更新日時 2006.02.27 13:28                                   |
| 調達案件番号                                         | 02010800000120050588                                      |
| 入札方式                                           | 指名競争入札                                                    |
| 工種区分                                           | <b>車工</b> 大一 木土                                           |
| 入札時VE                                          |                                                           |
| 落札方式                                           | 価格競争                                                      |
| 工事/コンサル区分                                      | 工事                                                        |
| 内訳書提出                                          | 有                                                         |
| 調達案件名称                                         | テスト2号/市町村システムテスト案件(指名)                                    |
| 工事または業務内容                                      | 工事                                                        |
| リサイクル法                                         | 該当無し                                                      |
| 公告文等URL                                        |                                                           |
| 契約担当機関                                         |                                                           |
| 部局名                                            | 行政管理部                                                     |
| 課係·事務所名                                        | 契約室                                                       |
| 収支等命令者                                         |                                                           |
| 役職名                                            | 00市長                                                      |
| 氏名                                             | テスト 太郎                                                    |
| 非落札理由請求宛先                                      |                                                           |
| 部局名                                            | 行政管理部                                                     |
| 課係·事務所名                                        | 契約室                                                       |
| 窓口名                                            |                                                           |
| (                                              | 閉じる                                                       |

#### 操作説明

閉じるボタン①をクリックするとこの画面を閉じます。

# <u>調達案件概要の表示(一般競争入札方式・公募型指名競争入札方式・公募型プロポ</u> <u>一</u>ザル方式)

調達案件一覧画面等で案件名称のリンクをクリックすると、該当する案件の情報を別ウィンドウで表示します。この画面で案件のスケジュールや予定価格等が確認できます。

| 調達案件番号<br>入札方式<br>工種区分<br>入札時VE<br>落札方式<br>工事/コンサル区分<br>(1975年4月11) | 最新更新日時 2006.03.01 16:47<br>02010800000120050591<br>一般競争入札<br>土木一式工事 |
|---------------------------------------------------------------------|---------------------------------------------------------------------|
| 調達案件番号<br>入札方式<br>工種区分<br>入札時VE<br>落札方式<br>工事/コンサル区分<br>合可を想出       | 02010800000120050591<br>一般競争入札<br>土木一式工事                            |
| 入札方式<br>工種区分<br>入札時VE<br>落札方式<br>工事/コンサル区分<br>合可含地UU                | 一般競争入札<br>土木一式工事                                                    |
| 工種区分<br>入札時VE<br>落札方式<br>工事/コンサル区分<br>合記書相U                         | 事工为一个 1 年 1 年 1 年 1 年 1 年 1 年 1 年 1 年 1 年 1                         |
| 入札時VE<br>落札方式<br>工事/コンサル区分                                          |                                                                     |
| <ul> <li>落札方式</li> <li>工事/コンサル区分</li> </ul>                         | · · · · · · · · · · · · · · · · · · ·                               |
| エ事/コンサル区分                                                           | 価格競争                                                                |
| <b>中</b> 司李相山                                                       | 工事                                                                  |
| 内訳者提出                                                               | 有                                                                   |
| 調達案件名称                                                              | テスト1号/市町村システムテスト案件(一般)                                              |
| 工事または業務内容                                                           | 土木一式工事                                                              |
| リサイクル法                                                              | 該当無し                                                                |
| 公告文等URL                                                             |                                                                     |
| 契約担当機関                                                              |                                                                     |
| 部局名                                                                 | 行政管理部                                                               |
| 課係·事務所名                                                             | 契約室                                                                 |
| 収支等命令者                                                              |                                                                     |
| 役職名                                                                 | 〇〇市長                                                                |
| 氏名                                                                  | 〇〇 太郎                                                               |
| 入札説明書・案件内容に関する説明諸求宛先                                                |                                                                     |
| 部局名                                                                 | 行政管理部                                                               |
| 課係·事務所名                                                             | 契約室                                                                 |
| 窓口名                                                                 |                                                                     |
| 参加資格なし理由請求宛先                                                        |                                                                     |
| 部局名                                                                 | 行政管理部                                                               |
| 課係·事務所名                                                             | 契約室                                                                 |
| 窓口名                                                                 |                                                                     |
| 非落札理由諸求宛先                                                           |                                                                     |
| 部局名                                                                 | 行政管理部                                                               |
| 課係·事務所名                                                             | 契約室                                                                 |
| 窓口名                                                                 |                                                                     |
| 公告日/公示日等                                                            | 2006.02.28                                                          |
| 入札説明書説明請求期限                                                         | 2006.03.01                                                          |
| 参加申請書受付開始日時<br>4                                                    | 2006.03.01 12:00                                                    |
| 参加甲請書受付締切日時                                                         | 2006.03.01 14:00                                                    |
| 唯認通知書発行開始目時<br>12月1日                                                | 2006.03.01 14:00                                                    |
| · · · · · · · · · · · · · · · · · · ·                               | 2005.03.01 14:30                                                    |
| 八九、見積/書受忖開始予定日時                                                     | 2005.03.01 14:30                                                    |
| 人化(見積)書文付締切才定日時<br>2.1.(見積)書業は彼切教に日時                                | 2006.03.01 15:30                                                    |
| 人札(見積)書文行締切執行日時                                                     |                                                                     |
| 内訳書開封ず定日時                                                           | 2006.03.01 16.90                                                    |
| 開北卫走自时                                                              | 2000.03.01 10:00                                                    |
| 南北视行日时                                                              |                                                                     |
| 来叶秋沉<br>3.4.劫 德国##                                                  | 中諸衛宜()週知)中                                                          |
| 八代税11回数                                                             | 1 回日<br>2006 04 20                                                  |
| 上ma/cla/取りがWK<br>て事またけ幼み提所                                          | 2000.04.30                                                          |
| 工事みたはポロペックアル<br>相提前用会口時                                             |                                                                     |
| ·元·勿記·方云曰 ·寸<br>相提道阳会提所                                             |                                                                     |
|                                                                     | 1 000 000 00                                                        |

# 操作説明

閉じるボタン①をクリックするとこの画面を閉じます。

# 3.6 <企業プロパティを変更する>

#### 企業プロパティの変更

調達案件一覧、または、入札状況一覧の企業プロパティ変更ボタンをクリックすると表示 されます。

企業情報のうち、連絡先メールアドレスなどの連絡先情報を案件ごとに変更することがで きます。

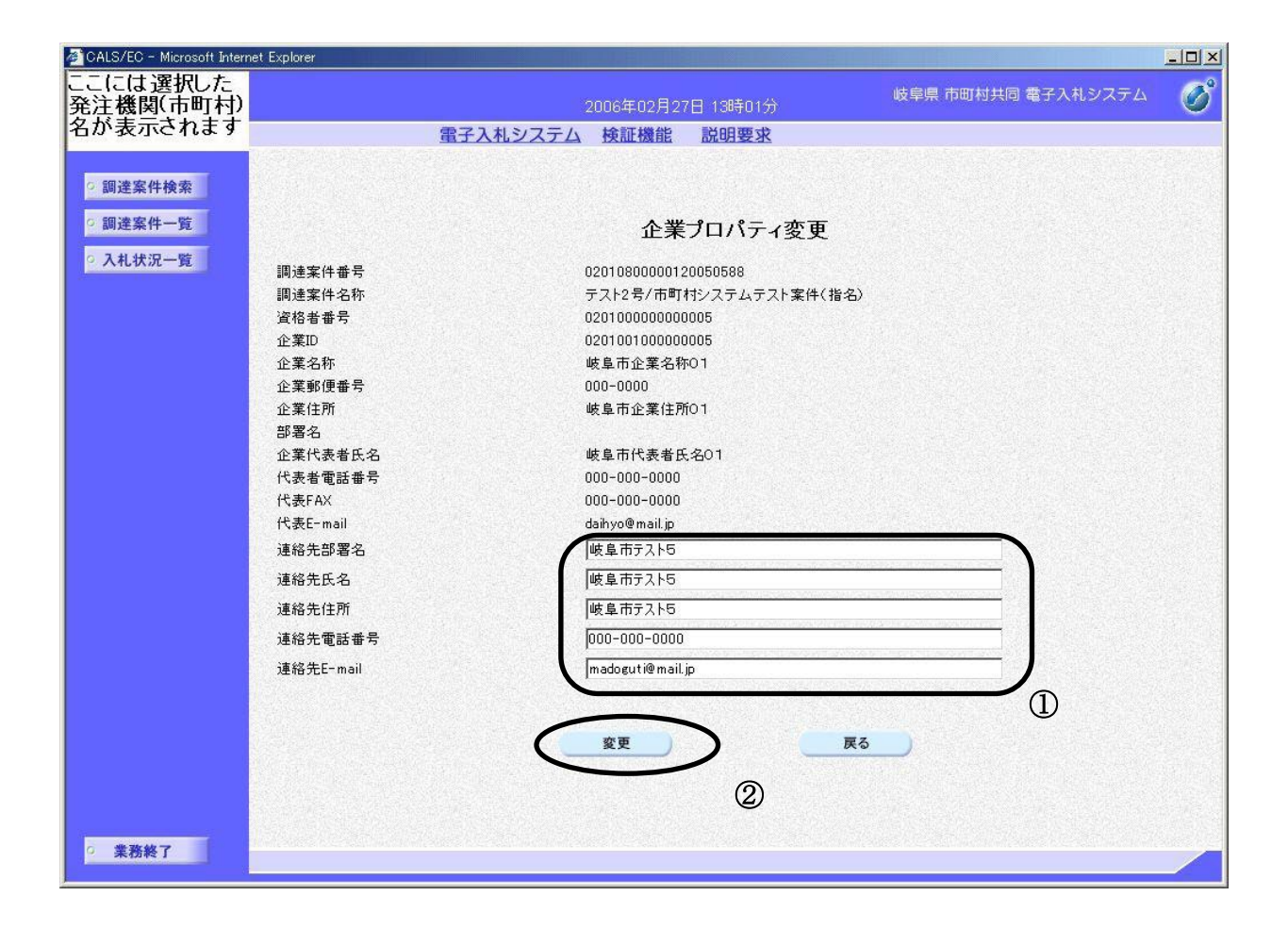

#### 操作説明

連絡先情報①を変更し、変更ボタン②をクリックすると連絡先が変更されます。

※ ここで変更されるのは<u>該当する案件に関する</u>連絡先です。他の案件の連絡先は 変更されません。

### 項目説明

| (連絡先項目)    |   |                        |
|------------|---|------------------------|
| 連絡先部署名     | : | 連絡先部署名の変更ができます。        |
| 連絡先氏名      | : | 連絡先氏名の変更ができます。         |
| 連絡先住所      | : | 連絡先住所の変更ができます。         |
| 連絡先電話番号    | : | 連絡先電話番号の変更ができます。       |
| 連絡先 E-mail | : | 連絡先メールアドレスの変更ができます。    |
| 変更ボタン      | : | 企業プロパティを入力された情報に変更します。 |
| 戻るボタン      | : | 調達案件一覧画面に戻ります。         |
|            |   | (入力された情報は反映されません)      |
|            |   |                        |

※連絡先 E-Mail について

ここで設定(変更)されるメールアドレス宛に、電子入札システムよ

りこの調達案件についての各種通知書の発行お知らせのメールが送信されます。

利用者登録時に入力された連絡先メールアドレスは、既定値として登録され、他の調達案件の各種通知書の発行メールが発信されます。

既定のメールアドレスを変更したい場合は、利用者登録の変更処理で 変更できます。

### 3.7 <作業状況を確認する>

#### 作業状況の確認

入札状況一覧の状況列の表示ボタンをクリックすると表示されます。

何らかの理由により開札の作業が遅れたりすると、発注者がその旨を作業状況として登録 することがあります。

受注者はこの画面でその作業状況を確認することができます。

| 🚈 CALS/EC - Microsoft Interne | Explorer                                                                                 |
|-------------------------------|------------------------------------------------------------------------------------------|
| ここには選択した<br>発注機関(市町村)         | 2006年02月27日 13時10分 岐阜県 市町村共同 電子入札システム 🔗                                                  |
| 名が表示されます                      | 電子入札システム 検証機能 説明要求                                                                       |
|                               | 作業状況確認 ②                                                                                 |
|                               | 最新更新日時 2006.02.27 13:10<br>調達案件番号 02010800000120050588<br>調達案件名称 テスト2号/市町村システムテスト案件(指名)  |
|                               | 現在入札(見積)回次 入札1回目<br>案件状況 入札(見積)受付                                                        |
|                               | 入札1回目 2006/2/27<br>調査事項が発生したため、開札が遅れています。<br>2006/2/27 14:00<br>全業者予定価格超過により、不落随契といたします。 |
|                               |                                                                                          |
|                               |                                                                                          |
| ○ 業務終了                        |                                                                                          |

操作説明

**戻るボタン①**をクリックし、入札状況一覧画面に戻ります。

※自動更新取得②をクリックすると、そのたびにON・OFFが切り替わり、ON の時は、作業状況確認画面の内容が一定間隔で自動で更新されます。

# 3.8 <帳票を印刷する>

電子入札システムから発行された通知書等は、印刷を行うことができます。(画面表示時に、 印刷ボタンがある帳票のみ)

#### 帳票の表示

印刷したい帳票を画面に表示させます。

| 🖉 CALS/EC - Microsoft Internet          | Explorer                                                                                                    |                     |                                                                                                    |                    |   |
|-----------------------------------------|----------------------------------------------------------------------------------------------------|---------------------|----------------------------------------------------------------------------------------------------|--------------------|---|
| ここ(こは選択した<br>発注機関(市町村)                  |                                                                                                    | 2006年03月03          | 8日 17時44分                                                                                                    | 岐阜県 市町村共同 電子入札システム | Ø |
| 名が表示されます                                | 電子入札シ                                                                                                    | ノステム 検証機能           | 説明要求                                                                                                    |                    |   |
|                                         |                                                                                                    |                     |                                                                                                    |                    |   |
| ○ 調達案件検索                                |                                                                                                    |                     |                                                                                                    |                    |   |
| ○ · · · · · · · · · · · · · · · · · · · |                                                                                                    |                     |                                                                                                    |                    |   |
| " 嗣注来计一見                                |                                                                                                    |                     |                                                                                                    | 平成18年03月01日        |   |
| ○ 入札状況一覧                                |                                                                                                    | 入札参加                | 加資格確認通知書                                                                                                    |                    |   |
|                                         | FAX番号                                                                                                    | 000-000-0000        |                                                                                                    |                    |   |
|                                         | 資格者番号                                                                                                    | 0201000000000005    |                                                                                                    |                    |   |
|                                         | 住所                                                                                                    | 岐阜市企業住所01           |                                                                                                    |                    |   |
|                                         | 商号又は名称                                                                                                    | 岐阜市企業名称01           | †00                                                                                                    | ī長                 |   |
|                                         | 代表者氏名                                                                                                    | 岐阜市代表者氏名0           |                                                                                                    |                    |   |
|                                         |                                                                                                    | 「棟                  |                                                                                                    |                    |   |
|                                         | 先に申請のあった下記の                                                                                                    | の調達案件に係る入札参加        | 回資格について、下記のとおり                                                                                                   | 確認されましたので通知します。    |   |
|                                         |                                                                                                    |                     | 記                                                                                                    |                    |   |
|                                         | 入札公告日                                                                                                    | 平成18年02月28日         |                                                                                                    |                    |   |
|                                         | 調達案件名称                                                                                                    | テスト1号/市町村シス         | テムテスト案件(一般)                                                                                                    |                    |   |
|                                         | 予定価格                                                                                                    | 1,000,000 円         |                                                                                                    |                    |   |
|                                         | San a sea a sea a sea a sea a sea a sea a sea a sea a sea a sea a sea a sea a sea a sea a sea a sea a sea a se | 有                   |                                                                                                    |                    |   |
|                                         | 入札参加資格の有無                                                                                                    | 入札参加資格がない<br>と認めた理由 |                                                                                                    |                    |   |
|                                         |                                                                                                    |                     |                                                                                                    |                    |   |
|                                         |                                                                                                    |                     |                                                                                                    |                    |   |
|                                         |                                                                                                    |                     |                                                                                                    |                    |   |
|                                         | $\sim$                                                                                                    | 印刷                  | 保存                                                                                                    | 戻る                 |   |
|                                         |                                                                                                    |                     | and the second second second second second second second second second second second second second second second |                    |   |
|                                         |                                                                                                    | (1)                 |                                                                                                    |                    |   |
|                                         |                                                                                                    |                     |                                                                                                    |                    |   |
|                                         |                                                                                                    |                     |                                                                                                    |                    |   |
| ○ 業務終了                                  |                                                                                                    |                     |                                                                                                    |                    |   |
|                                         |                                                                                                    |                     |                                                                                                    |                    |   |

操作説明

印刷ボタン①をクリックします。

※ <u>印刷はブラウザの機能を使って行ってください。**印刷ボタン①**をクリックした</u> だけでは印刷されません。

### 印刷用画面の表示

|        |                                                     | <u> </u>                                                                                                    |                                                                                                    |                                                                                                    |
|--------|-----------------------------------------------------|----------------------------------------------------------------------------------------------------|----------------------------------------------------------------------------------------------------|----------------------------------------------------------------------------------------------------|
| ) abou | ut:blank                                            |                                                                                                    |                                                                                                    |                                                                                                    |
|        |                                                     |                                                                                                    |                                                                                                    |                                                                                                    |
|        |                                                     |                                                                                                    |                                                                                                    |                                                                                                    |
|        |                                                     |                                                                                                    |                                                                                                    |                                                                                                    |
|        |                                                     |                                                                                                    | 平成18年03月01日                                                                                                    |                                                                                                    |
|        |                                                     | 入札参加資格                                                                                                    | Y確認通知書                                                                                                    |                                                                                                    |
|        | FAX番号                                               | 000-000-0000                                                                                                    |                                                                                                    |                                                                                                    |
|        | 資格者番号                                               | 020100000000005                                                                                                    |                                                                                                    |                                                                                                    |
|        | 住所                                                  | 岐阜市企業住所01                                                                                                    |                                                                                                    |                                                                                                    |
|        | 商号又は名称                                              | 岐阜市企業名称01                                                                                                    | 〇〇市長                                                                                                    |                                                                                                    |
|        | 代表者氏名                                               | 岐阜市N波省氏名0<br>1 様                                                                                                    |                                                                                                    |                                                                                                    |
|        | 190 00210000 01 <u>20</u> 000                       |                                                                                                    |                                                                                                    |                                                                                                    |
|        | 失け 申請のあった 下記(                                       | の調達安住に係る入社 糸加姿校に-                                                                                                    | コリア 下記のとおけ確認されましたので通知 ます                                                                                                    |                                                                                                    |
|        | 先に申請のあった下記の                                         | の調達案件に係る入札参加資格に:<br>₽                                                                                                    | ついて、下記のとおり確認されましたので通知します。                                                                                                    |                                                                                                    |
|        | 先に申請のあった下記の                                         | の調達案件に係る入札参加資格に<br>記                                                                                                    | ついて、下記のとおり確認されましたので通知します。                                                                                                    |                                                                                                    |
|        | 先に申請のあった下記の<br>入札公告日<br>囲き安佐々な                      | の調達案件に係る入札参加資格に<br>記<br>平成18年02月28日                                                                                                    | ついて、下記のとおり確認されましたので通知します。                                                                                                    |                                                                                                    |
|        | 先に申請のあった下記の<br>入札公告日<br>調達案件名称<br>予定価格              | の調達案件に係る入札参加資格に:<br>記<br>平成18年02月28日<br>テスト1号/市町村システムテスト                                                                                                    | Pいて、下記のとおり確認されましたので通知します。<br>・案件(一般)<br>                                                                                                    | 矢印                                                                                                    |
|        | 先に申請のあった下記の<br>入札公告日<br>調達案件名称<br>予定価格              | の調達案件に係る入札参加資格に<br>記<br>平成18年02月28日<br>テスト1号/市町村システムテスト<br>1,000,000円<br>友                                                                                                    | ○いて、下記のとおり確認されましたので通知します。           ●         ●           ・案件(一般)         ●           ●         ●           ●         ●           ●         ●                                                                                                    | ·····································                                                                                                    |
|        | 先に申請のあった下記の<br>入札公告日<br>調達案件名称<br>予定価格<br>入札参加資格の有無 | の調達案件に係る入札参加資格に<br>記<br>平成18年02月28日<br>テスト1号/市町村システムテスト<br>1,000,000円<br>有<br>入札参加資格がない                                                                                                    | >いて、下記のとおり確認されましたので通知します。 ・案件(一般) 反 ● ● ● ● ● ● ● ● ● ● ● ● ● ● ● ● ● ● ●                                                                                                    | itrl+R                                                                                                    |
|        | 先に申請のあった下記の<br>入札公告日<br>調達案件名称<br>予定価格<br>入札参加資格の有無 | の調達案件に係る入札参加資格に<br>記<br>平成18年02月28日<br>テスト1号/市町村システムテスト<br>1,000,000円<br>有<br>入札参加資格がない<br>と認めた理由                                                                                                    | >いて、下記のとおり確認されましたので通知します。       >案件(一般)     ■       ● 戻っ     Alt+カ       ○ 最新の情報に更新     ○       ② 名前を付けて保存     ○                                                                                                    | 在<br>Strl+R<br>Strl+S                                                                                                    |
|        | 先に申請のあった下記の<br>入札公告日<br>調達案件名称<br>予定価格<br>入札参加資格の有無 | <ul> <li>の調達案件に係る入札参加資格に:</li> <li>         平成18年02月28日     </li> <li>         テスト1号/市町村システムテスト     </li> <li>         1,000,000円     </li> <li>         有         入札参加資格がない<br/>と認めた理由     </li> </ul>  | ourt、下記のとおり確認されましたので通知します。<br>・案件(一般)<br>、案件(一般)<br>、<br>、<br>、<br>、<br>、<br>、<br>、<br>、<br>、<br>、<br>、<br>、<br>、                                                                                                    | 在大印<br>Ctrl+R<br>Ctrl+S<br>Ctrl+P                                                                                                    |
|        | 先に申請のあった下記の<br>入札公告日<br>調達案件名称<br>予定価格<br>入札参加資格の有無 | の調達案件に係る入札参加資格に<br>記<br>平成18年02月28日<br>テスト1号/市町村システムテスト<br>1,000,000円<br>有<br>入札参加資格がない<br>と認めた理由                                                                                                    | >いて、下記のとおり確認されましたので通知します。       ・案件(一般) <ul> <li>戻る</li> <li>Alt+左</li> <li>受新の情報に更新</li> <li>の</li> <li>の局</li> <li>の</li> <li>が書声で読み上げる</li> <li>Ctrl+Sh</li> </ul>                                                                                                    | 在<br>全<br>大<br>和<br>子<br>和<br>子<br>和<br>子<br>和<br>子<br>和<br>一<br>本<br>和<br>十<br>不<br>十<br>不<br>十<br>不<br>十<br>不<br>十<br>不<br>十<br>不<br>十<br>不<br>一<br>本<br>五<br>十<br>二<br>十<br>不<br>不<br>の<br>一<br>本<br>二<br>七<br>日<br>+ R<br>一<br>本<br>五<br>一<br>本<br>一<br>本<br>一<br>本<br>一<br>本<br>一<br>本<br>二<br>本<br>一<br>本<br>二<br>本<br>一<br>本<br>二<br>本<br>二<br>二<br>二<br>二<br>二<br>二<br>二<br>二<br>二<br>二<br>二<br>二<br>二 |
|        | 先に申請のあった下記の<br>入札公告日<br>調達案件名称<br>予定価格<br>入札参加資格の有無 | の調達案件に係る入札参加資格に<br>記<br>平成18年02月28日<br>テスト1号/市町村システムテスト<br>1,000,000円<br>有<br>入札参加資格がない<br>と認めた理由                                                                                                    | 、<br>来件(一般)<br>、<br>、<br>、<br>、<br>、<br>、<br>、<br>、<br>、<br>、<br>、<br>、<br>、                                                                                                    | 在<br>(trl+R<br>(trl+S<br>(trl+P<br>(trl+P)<br>(trl+U                                                                                                    |
|        | 先に申請のあった下記の<br>入札公告日<br>調達案件名称<br>予定価格<br>入札参加資格の有無 | <ul> <li>の調達案件に係る入札参加資格に:</li> <li>         平成18年02月28日     </li> <li>         テスト1号/市町村システムテスト     </li> <li>         1,000,000 円     </li> <li>         有         入札参加資格がない<br/>と認めた理由     </li> </ul> | - Set (一般) - Set (一般) - Set (-H) - Set (-H) - Set ( | trl+R<br>trl+S<br>trl+P<br>ift+U                                                                                                    |
|        | 先に申請のあった下記の<br>入札公告日<br>調達案件名称<br>予定価格<br>入札参加資格の有無 | の調達案件に係る入札参加資格に<br>記<br>平成18年02月28日<br>テスト1号/市町村システムテスト<br>1,000,000円<br>有<br>入札参加資格がない<br>と認めた理由                                                                                                    | <ul> <li>マレンションに追加</li> <li>マレンションに追加</li> <li>マレンションに追加</li> <li>マレンションに追加</li> <li>マレンションに追加</li> <li>マレンションに追加</li> </ul>                                                                                                    | itrl+R<br>trl+S<br><b>trl+</b> S<br><b>trl+</b> P                                                                                                    |
|        | 先に申請のあった下記の<br>入札公告日<br>調達案件名称<br>予定価格<br>入札参加資格の有無 | の調達案件に係る入札参加資格に<br>記<br>平成18年02月28日<br>テスト1号/市町村システムテスト<br>1,000,000円<br>有<br>入札参加資格がない<br>と認めた理由                                                                                                    | >>いて、下記のとおり確認されましたので通知します。       *案件(一般) <ul> <li>戻る</li> <li>Alt+点</li> <li>ご 最新の情報に更新</li> <li>ご 最新の情報に更新</li> <li>ご 金前を付けて保存</li> <li>ロ 明</li> <li>C ロ 明</li> <li>C マビネクトじる</li> <li>C セパージをコレクションに通加</li> <li>ビ 共有</li> <li>ページのソース表示</li> <li>C パージのソース表示</li> </ul>                                                                                                    | trl+R<br>trl+R<br>trl+S<br>trl+P<br>ift+U                                                                                                    |

### 操作説明

印刷用画面上でマウスを右クリックするとメニュー①が表示されます。

メニューの**印刷②**をクリックすると印刷プレビュー画面が表示されますので印刷を行ってください。

印刷終了後、×ボタン③をクリックして印刷用画面を閉じます。

# 3.9 <帳票を保存する>

電子入札システムから発行された通知書等は、パソコンに保存することができます。(画面表 示時に、保存ボタンがある帳票のみ)

#### 帳票の表示

保存したい帳票を画面に表示させます。

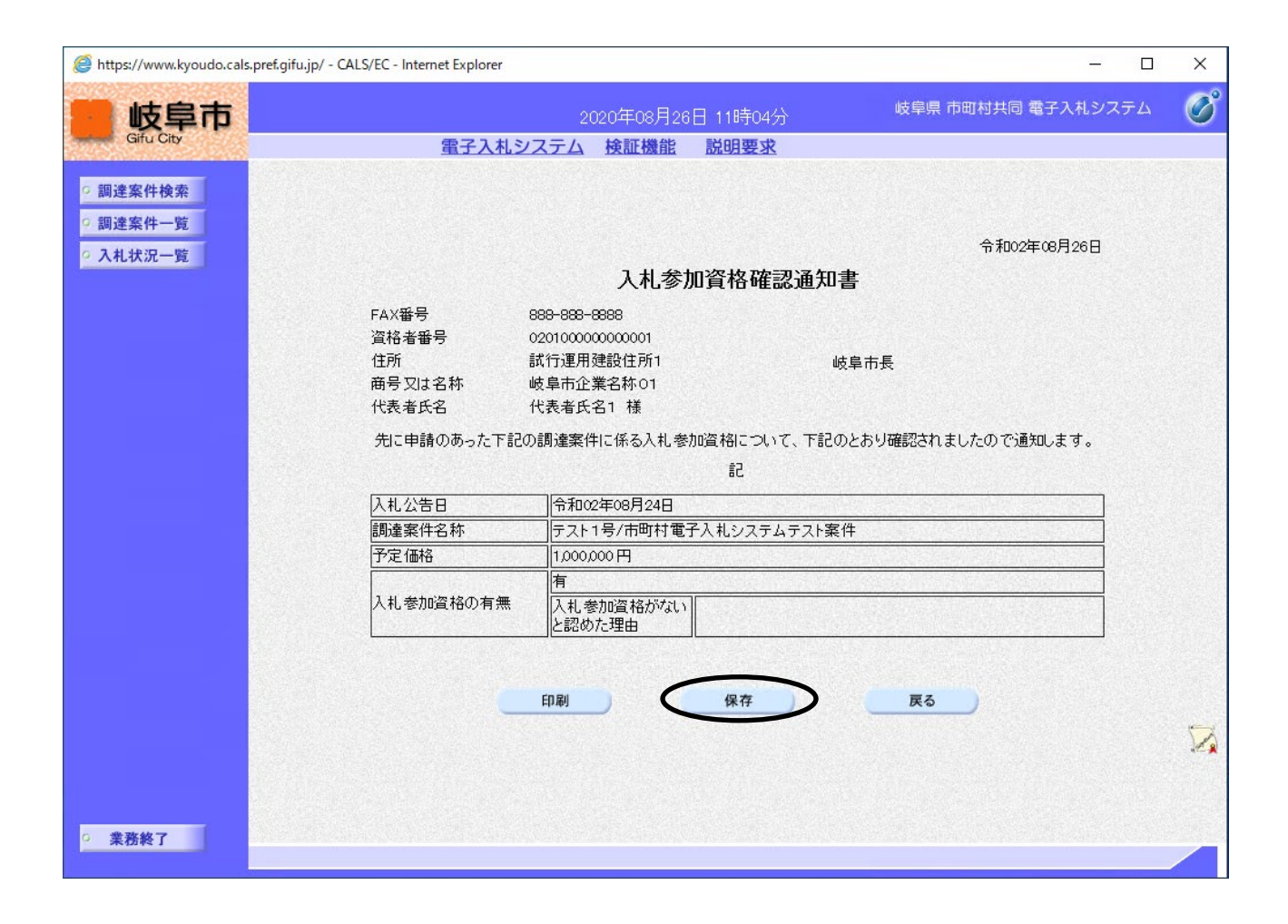

#### 操作説明

保存ボタンをクリックします。

# <u>保存先の指定</u>

| 🦉 https://www.k                            | youdo.cals.pref.gifu.jp | o/ - CALS/EC - Internet Explorer                  |                       |                         |                            | - 0   | ×            |
|--------------------------------------------|-------------------------|---------------------------------------------------|-----------------------|-------------------------|----------------------------|-------|--------------|
|                                            | 目市                      |                                                   | 2020年08月26            | 日 11時06分                | 岐阜県 市町村共同 電子入材             | レシステム | Ø            |
| Gird City                                  |                         | 電子入札シ                                             | <u>ステム 検証機能</u>       | <u>説明要求</u>             |                            |       | N CREA MALON |
| <ul> <li>調達案件検索</li> <li>調達案件一覧</li> </ul> |                         |                                                   |                       |                         |                            |       |              |
| <ul> <li>入札状況一覧</li> </ul>                 | ž –                     |                                                   | 入札参                   | 加資格確認通知                 | 令和02年08月21<br>書            | ŝ⊟    |              |
|                                            |                         | FAX報号                                             | 888-888-8888          |                         |                            |       |              |
|                                            |                         | 資格者番号                                             | 0201000000000000      |                         |                            |       |              |
|                                            |                         | 住所                                                | 試行運用建設住所1             | ш                       | 枝阜市長                       |       |              |
|                                            |                         | 商号又は名称                                            | 岐阜市企業名称01<br>仕ま老氏タ1 样 |                         |                            |       |              |
|                                            |                         |                                                   |                       | ものにたわり - ヘレック エデラン      | ひんたい (空気)たわ ナレナ の の)またの ナナ |       |              |
|                                            |                         | 元に中請以めった下記い                                       | 旭連乗1日に1おる八札 参         | /川道(MAIC Jいし、「言Cい<br>#3 | りとわり唯認されましたり (20世知しま 9     | ۰     |              |
|                                            |                         |                                                   | 100000                | 2                       |                            |       |              |
|                                            |                         | 入札公告日                                             |                       |                         | <i>7</i> 0.                | _     |              |
|                                            |                         | 調達柔作名称                                            | テスト1号/市町村電            | <u> </u>                | .17                        | -     |              |
|                                            |                         |                                                   |                       |                         |                            | -     |              |
|                                            |                         | 入札参加資格の有無                                         | 入札参加資格がない<br>と認めた理由   |                         |                            |       |              |
|                                            |                         |                                                   |                       | 3 <b>1</b>              |                            |       |              |
|                                            |                         |                                                   |                       |                         |                            |       |              |
|                                            |                         |                                                   | 印刷                    |                         | 戻る                         |       |              |
|                                            |                         |                                                   |                       |                         |                            |       | 1            |
|                                            |                         |                                                   |                       |                         |                            |       |              |
|                                            |                         |                                                   |                       |                         |                            |       |              |
| ○ 業務終了                                     | kyoudo.cals.pref.g      | j <b>ifu.jp</b> から <b>savedoc.xml</b> (6.87 KB) を | 保存しますか?               |                         | 保存(S) ・ キャンセル(C)           | ×     |              |

# **保存ボタン**の右にある**▼ボタン**をクリックします。

|                                                                          |         | 保存(S)       |
|--------------------------------------------------------------------------|---------|-------------|
|                                                                          |         | 名前を付けて保存(A) |
| <b>kyoudo.cals.pref.gifu.jp</b> から <b>savedoc.xml</b> (6.87 KB) を保存しますか? | 保存(S) ▼ | 保存して開く(O)   |

名前を付けて保存をクリックします。

| 🛃 名前を付けて保存                                                |                    |                 |               | ×         |
|-----------------------------------------------------------|--------------------|-----------------|---------------|-----------|
| $\leftarrow \rightarrow \checkmark \uparrow \blacksquare$ | → PC → デスクトップ      | ~               | ರಿ 🦯 ನಿ ಸೆನ್ಸ | パトップの検索   |
| 整理 ▼ 新しいフォル                                               | ルダー                |                 |               | ::: • ?   |
| 🖈 クイック アクセス                                               | 名前                 | 更新日時            | 種類            | サイズ       |
| 🛄 デスクトップ                                                  | *                  | 検索条件に一致する項目はありま | きせん。          |           |
| 🖊 ダウンロード                                                  | *                  |                 |               |           |
| 🎬 ドキュメント                                                  | *                  |                 |               |           |
| ▶ ピクチャ                                                    | *                  |                 |               |           |
| OneDrive                                                  |                    |                 |               |           |
| PC                                                        |                    |                 |               |           |
| 💣 ネットワーク                                                  |                    |                 |               |           |
|                                                           |                    |                 |               |           |
|                                                           |                    |                 |               |           |
| ファイル名( <u>N</u> ): s                                      | avedoc.xml         |                 |               | ~         |
| ファイルの種類( <u>T</u> ): X                                    | (ML ドキュメント (*.xml) |                 |               | ~         |
|                                                           |                    |                 |               |           |
| ▲ フォルダーの非表示                                               |                    |                 | 保存()          | 5) ++v>th |

任意のフォルダを指定し、**保存ボタン**をクリックしてファイルを保存します。 このとき、ファイル名に任意のファイル名を指定します。また、拡張子.xml は変 更しないでください。

※帳票データは xml 形式で保存されますので、保存したファイルを開いても電子 入札システム上で表示される通知書画面のようにはなりません。

### 3. 10 < 関連文書をダウンロードする>

仕様書や設計書、内訳書テンプレートなどがアップロードされている場合、電子入札システム よりダウンロードすることができます。

### 仕様書/内訳書一覧の表示

調達案件一覧のダウンロードボタンをクリックすると表示されます。

(ダウンロードボタンは、仕様書や内訳書等の文書が登録されている案件の「関連文書」 欄に表示されます。)

|                                   | (ダウンロード) - Internet Explorer   |            | _   |      | ×              |
|-----------------------------------|--------------------------------|------------|-----|------|----------------|
| 仕札                                | 謙書/内訳書一覧                       |            |     |      |                |
|                                   |                                |            | 閉じる |      |                |
| 調達案件名称:テスト1号/市町村電子入札システム          | テスト案件                          |            |     |      |                |
| 77/#2                             |                                | 登録日        | サイズ |      |                |
| テスト1号市町村電子入札システムテスト案件仕様<br>書、xlax | テスト1号/市町村電子入札<br>システムテスト案件の仕様書 | 2020/08/26 |     | 9 KB |                |
|                                   |                                |            |     |      |                |
|                                   |                                |            |     |      |                |
|                                   |                                |            |     |      | 1992 - S. 1993 |
|                                   |                                |            |     |      |                |
|                                   |                                |            |     |      |                |
|                                   |                                |            |     |      |                |
|                                   |                                |            |     |      |                |
|                                   |                                |            |     |      |                |

### 操作説明

ダウンロードしたいファイルのファイル名をクリックします。

# <u>保存先の指定</u>

| <i>ế</i> https://stg.ca     | ls.pref.gifu.jp:8002/ - 仕様書/内訳書一覧(ダ | ウンロード) - Internet Explorer     |              | - 0   | × |
|-----------------------------|-------------------------------------|--------------------------------|--------------|-------|---|
|                             | 任村                                  | <b>漾書/内訳書一覧</b>                |              | 閉じる   |   |
| 調達案(                        | 牛名称:テスト1号/市町村電子入札システム               | テスト案件                          |              |       |   |
|                             | ファイル名                               |                                | 登録日          | サイズ   |   |
| <del>テスト1・<br/>書.xlsx</del> | 号市町村電子入札システムテスト案件仕様                 | テスト1号/市町村電子入札<br>システムテスト案件の仕様書 | 2020/08/26   | 9 KB  |   |
|                             |                                     |                                |              |       |   |
|                             |                                     |                                |              |       |   |
|                             |                                     |                                |              |       |   |
|                             |                                     |                                |              |       |   |
|                             |                                     |                                |              |       |   |
|                             |                                     |                                |              |       |   |
|                             | kyoudo.cals.pref.gifu.jp からテスト1号市   | <b>町村電子入札xlsx</b> (8.42 KB)を   | 開くか、または保存します | すか? × |   |
|                             |                                     | ファイルを開く(0) 保存                  | (5) (・) キャンセ | IL(C) |   |

# **保存ボタン**の右にある**▼ボタン**をクリックします。

|                                                              | 保存(S)       |
|--------------------------------------------------------------|-------------|
| kyoudo.cals.pref.gifu.jp からテスト1号市町村電子人札xlsx (8.42 KB)を開くか、また | 名前を付けて保存(A) |
| ファイルを開く(O) 保存(S) ▼                                           | 保存して開く(O)   |
|                                                              |             |

名前を付けて保存をクリックします。

| 🛃 名前を付けて保存                                                                                                    |                    |          |           |          |      |      |       |           |       | $\times$ |
|----------------------------------------------------------------------------------------------------|--------------------|----------|-----------|----------|------|------|-------|-----------|-------|----------|
|                                                                                                    | C » デスクトップ         |          |           |          | ~    | ē    | ೂ ೯೩% | 7トップの検    | 索     |          |
| 整理 ▼ 新しいフォルダ                                                                                                    | -                  |          |           |          |      |      |       |           |       | ?        |
| <ul> <li>オ クイック アクヤス</li> </ul>                                                                                                    | 名前                 | ^        |           | 更新日時     |      | 種類   |       | サイズ       |       |          |
| 🔜 デスクトップ 🖈                                                                                                    |                    |          | 検索条       | 件に一致する項目 | はありま | きせん。 |       |           |       |          |
| ダウンロード     メ     メ     メ     マ     ・     ・     ・     ・     ・     ・     ・     ・     ・     ・     ・     ・     ・     ・     ・     ・     ・     ・     ・     ・     ・     ・     ・     ・     ・     ・     ・     ・     ・     ・     ・     ・     ・     ・     ・     ・     ・     ・     ・     ・     ・     ・     ・     ・     ・     ・     ・     ・     ・     ・     ・     ・     ・     ・     ・     ・     ・     ・     ・     ・     ・     ・     ・     ・     ・     ・     ・     ・     ・     ・     ・     ・     ・     ・     ・     ・     ・     ・     ・     ・     ・     ・     ・     ・     ・     ・     ・     ・     ・     ・     ・     ・     ・     ・     ・     ・     ・     ・     ・     ・     ・      ・     ・     ・      ・     ・      ・      ・      ・      ・      ・      ・      ・      ・      ・      ・      ・      ・      ・      ・      ・      ・      ・      ・      ・      ・      ・      ・      ・      ・      ・      ・      ・      ・      ・      ・      ・      ・      ・      ・      ・      ・      ・      ・      ・      ・      ・      ・      ・      ・      ・      ・      ・      ・      ・      ・      ・      ・      ・      ・      ・      ・      ・      ・      ・      ・      ・      ・      ・      ・      ・      ・      ・      ・      ・      ・      ・      ・      ・      ・      ・      ・      ・      ・      ・      ・      ・      ・      ・      ・      ・      ・      ・      ・      ・      ・      ・      ・      ・      ・      ・      ・      ・      ・      ・      ・      ・      ・      ・      ・      ・      ・      ・     ・     ・     ・     ・     ・     ・     ・     ・     ・     ・     ・     ・     ・     ・     ・     ・     ・     ・     ・     ・     ・     ・     ・     ・     ・     ・     ・     ・     ・     ・     ・     ・     ・     ・     ・     ・     ・     ・     ・     ・     ・     ・     ・     ・     ・     ・     ・     ・     ・     ・     ・     ・     ・     ・     ・     ・     ・     ・     ・     ・     ・     ・     ・     ・     ・     ・     ・     ・     ・     ・     ・     ・     ・     ・     ・     ・     ・     ・     ・     ・     ・     ・     ・     ・     ・     ・     ・     ・     ・     ・     ・     ・     ・     ・     ・     ・     ・     ・     ・     ・     ・     ・     ・ |                    |          |           |          |      |      |       |           |       |          |
| 🗮 F#1X7F 🖈                                                                                                    |                    |          |           |          |      |      |       |           |       |          |
| > 📥 OneDrive                                                                                                    |                    |          |           |          |      |      |       |           |       |          |
| > 💻 PC                                                                                                    |                    |          |           |          |      |      |       |           |       |          |
| > 💣 ネットワーク                                                                                                    |                    |          |           |          |      |      |       |           |       |          |
|                                                                                                    |                    |          |           |          |      |      |       |           |       |          |
|                                                                                                    |                    |          |           |          |      |      |       |           |       |          |
| ファイル名( <u>N</u> ): テスト                                                                                                    | 1号市町村電子入札          | システムテスト案 | 件仕様書.xlsx |          |      |      |       |           |       | ~        |
| ファイルの種類( <u>T</u> ): Micr                                                                                                    | osoft Excel ワークシート | (*.xlsx) |           |          |      |      |       |           |       | $\sim$   |
| ▲ フォルダーの非表示                                                                                                    |                    |          |           |          |      | (    | 保存(   | <u>S)</u> | キャンセル |          |

任意のフォルダを指定し、**保存ボタン**をクリックします。 このとき、ファイル名は任意の名前に変更できます。

# 仕様書/内訳書一覧の表示

|                                                     | :(ダウンロード) - Internet Explorer  |            | - 0      | ×              |
|-----------------------------------------------------|--------------------------------|------------|----------|----------------|
|                                                     |                                |            |          |                |
| 仕村                                                  | <b>〕</b><br>書/内訳書一覧            |            |          |                |
|                                                     |                                |            | $\frown$ |                |
| 調達案件名称:テスト1号/市町村電子入札システム                            | テスト案件                          | (          | 閉じる      | )              |
| ጋァイル名                                               |                                | 登録日        | サイズ      |                |
| <del>テ<u>スト1号市町村電子入札システムテスト案件仕様</u><br/>書xlsx</del> | テスト1号/市町村電子入札<br>システムテスト案件の仕様書 | 2020/08/26 | 9 KB     |                |
|                                                     |                                |            |          |                |
|                                                     |                                |            |          |                |
|                                                     |                                |            |          |                |
|                                                     |                                |            |          |                |
|                                                     |                                |            |          |                |
|                                                     |                                |            |          |                |
|                                                     |                                |            |          |                |
|                                                     |                                |            |          | and the second |

#### 操作説明

ファイルのダウンロードが完了したら、「仕様書/内訳書一覧」に戻ります。ファイルが複数ある場合は、続けて残りのファイルのダウンロードを行ってください。

ダウンロードが全て完了しましたら、**閉じるボタン**をクリックしてこの画面を閉じ てください。

# 3. 11<帳票の署名を確認する>

電子入札システムから発行された通知書等は、電子署名を付加されて発行されます。 その電子署名の検証と、署名情報の目視による確認を行うことができます。

### 帳票の表示

署名を確認したい帳票を画面に表示させます。

| 🚈 CALS/EC - Microsoft Internet Explorer                            |                                |                                                            |                   |                    |   |
|--------------------------------------------------------------------|--------------------------------|------------------------------------------------------------|-------------------|--------------------|---|
| ここには選択した<br>発注機関(市町村)                                              |                                | 2006年03月0                                                  | 1日 16時48分         | 岐阜県 市町村共同 電子入札システム | Ø |
| 名が表示されます                                                           | 電子入札シ                          | ハステム 検証機能                                                  | 説明要求              |                    |   |
| <ul> <li>         ・ 調達案件検索         ・         ・         ・</li></ul> |                                | 1 4 2                                                      | ᄢᅇᇥᇔᆿᇰᄱᆃ          | 平成18年03月01日        |   |
| ◎ 入礼状流一覧                                                           |                                | 人札麥                                                        | 加貧格唯認通知書          |                    |   |
|                                                                    | FAX番号<br>資格者番号<br>住所<br>商号又は名称 | 000-000-0000<br>0201000000000005<br>岐阜市企業住所O1<br>岐阜市企業名称O1 | 00 <b>市</b> :     | Ę                  |   |
|                                                                    | 代表者氏名                          | 岐阜市代表者氏名0                                                  |                   |                    |   |
|                                                                    | 入札公告日                          | 平成18年02月28日                                                | 記<br>ティテフト安(4(二約) |                    |   |
|                                                                    | 洞底来什么你                         |                                                            |                   |                    |   |
|                                                                    | 1. YE IM //8                   | 有                                                          |                   |                    |   |
|                                                                    | 入札参加資格の有無                      | 入札参加資格がない<br>と認めた理由                                        |                   |                    |   |
| ○ 業務終了                                                             |                                | EDRU                                                       | 保存                | <b>戻る</b>          |   |

# 操作説明

画面右下の署名アイコンをクリックします。

### <u>署名検証画面の表示</u>

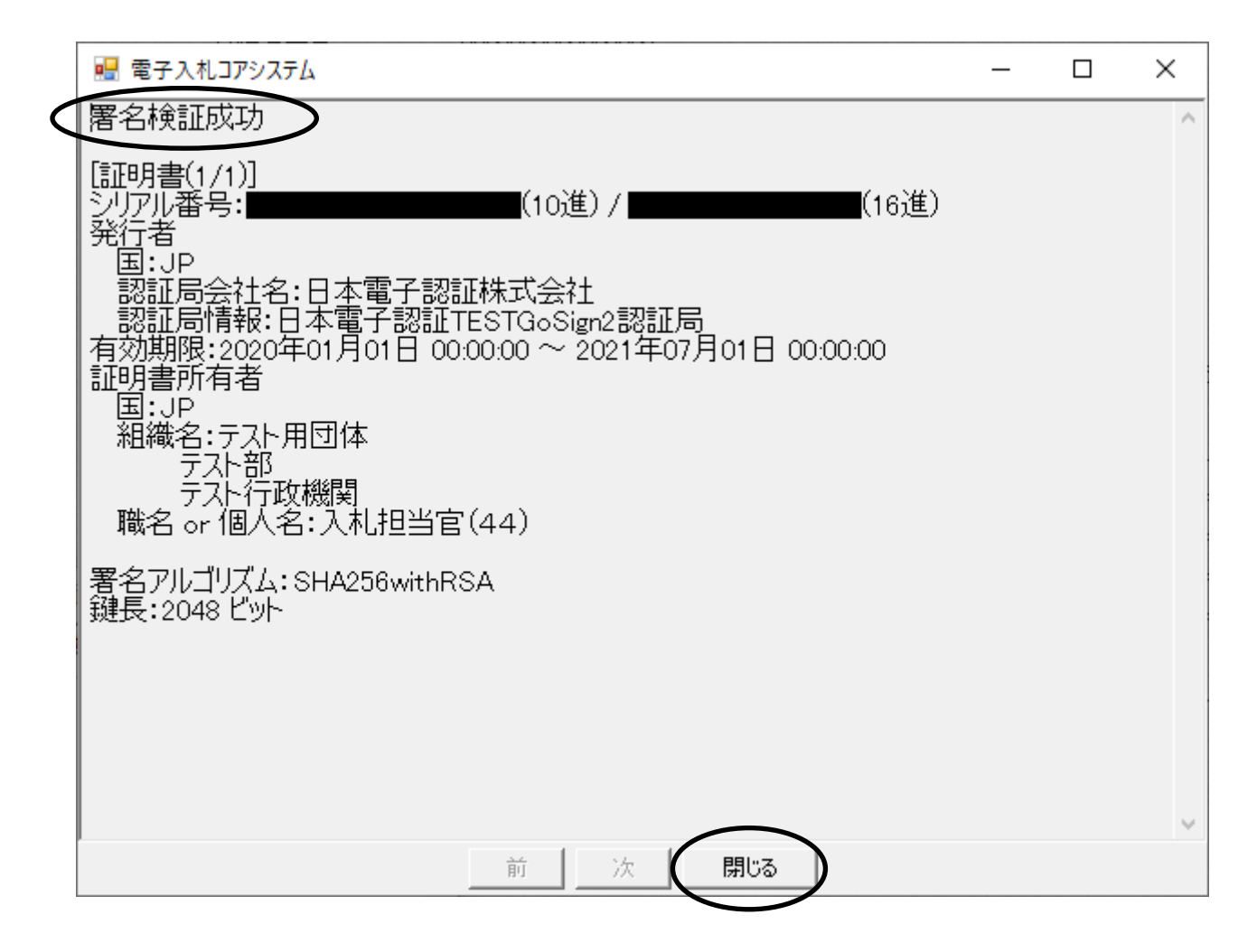

署名検証画面が別ウィンドウで表示されます。

この画面を表示する際に、帳票に付加されている電子署名の検証が自動的に行われ ます。(署名に問題がない場合、画面上部に「署名検証成功」と表示されます) また、電子署名の内容を目視により確認することができます。

閉じるボタンをクリックして署名検証画面を閉じます。